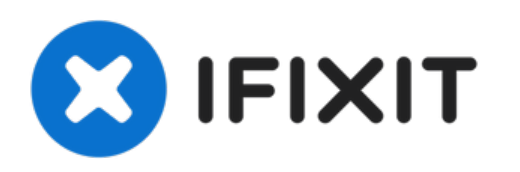

# Toshiba Satellite e205 Optical Drive Replacement

Written By: Tyler

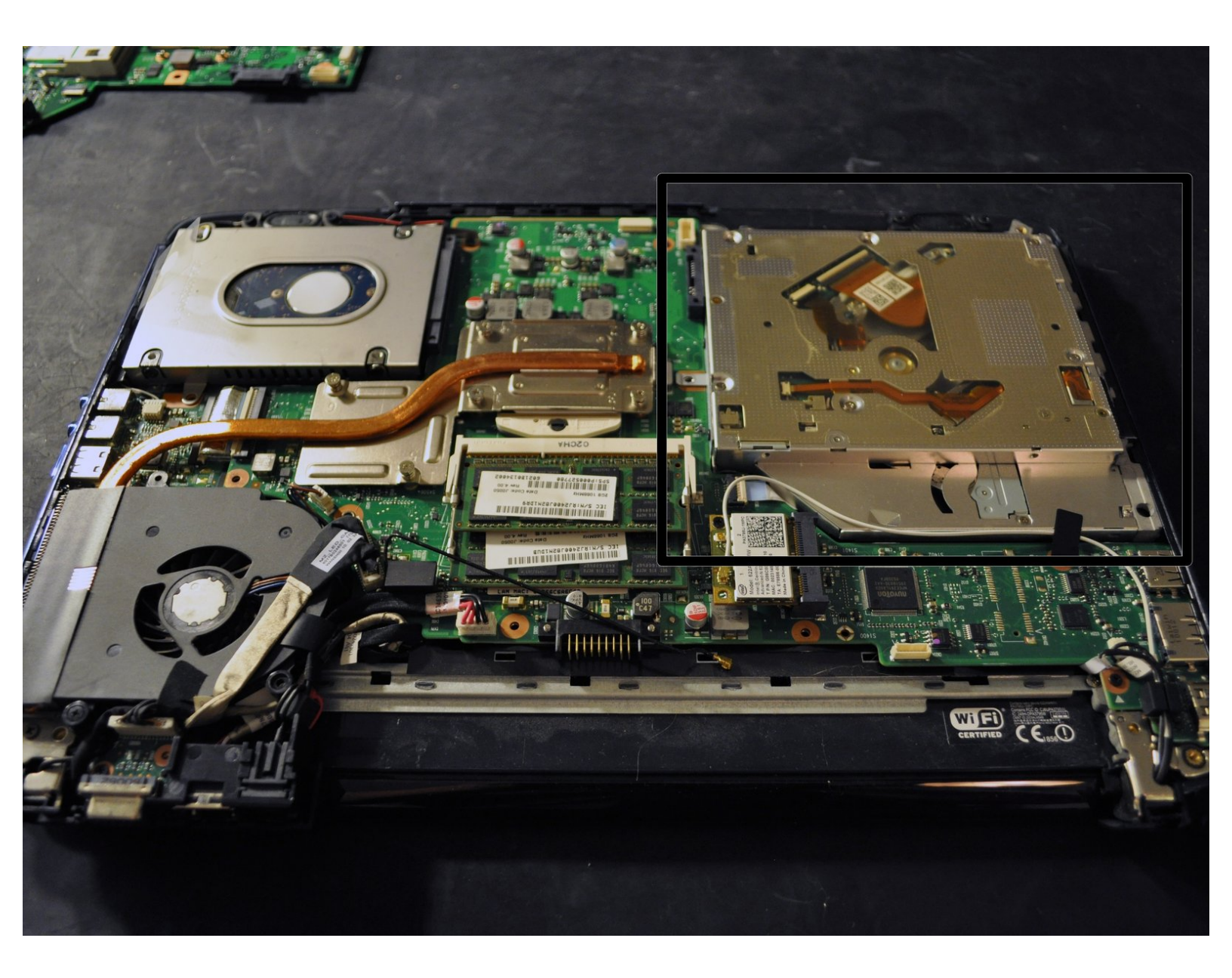

## **TOOLS:**

۶

- Phillips #0 Screwdriver (1)
- Spudger (1)

#### Step 1 — Battery

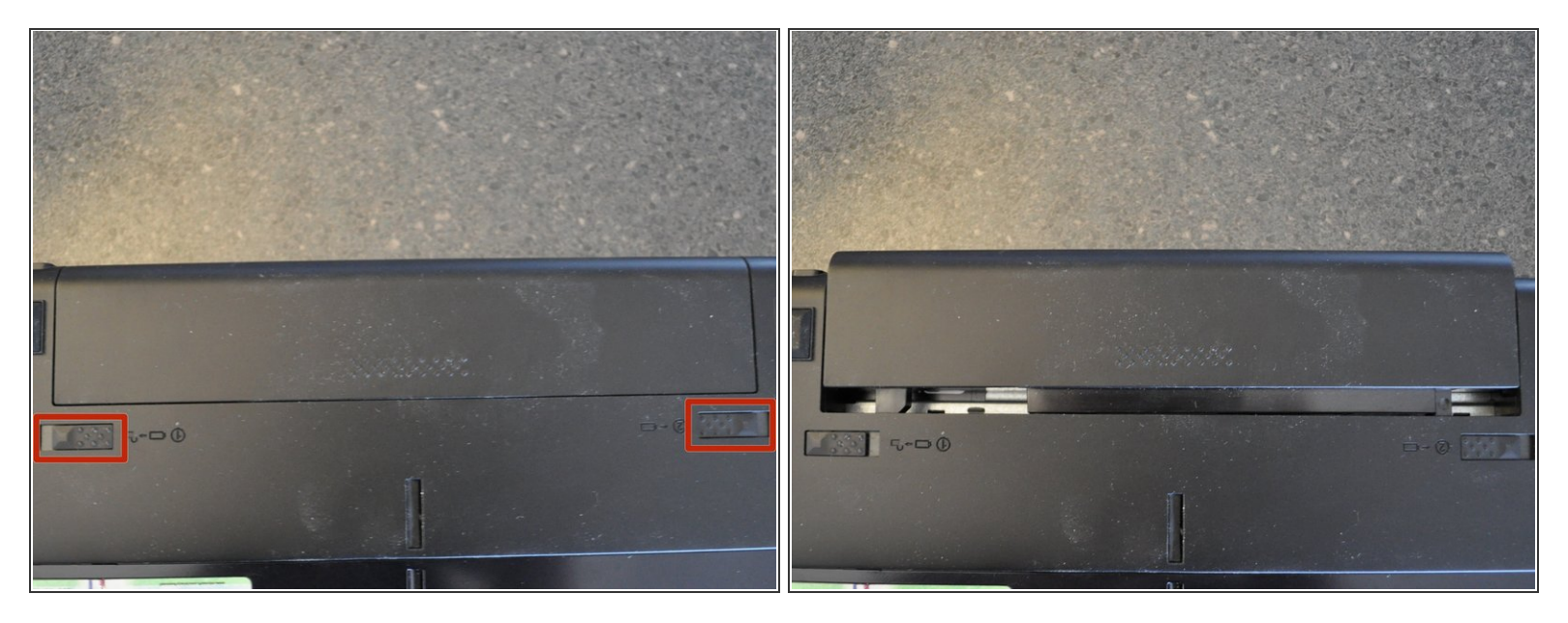

- With the battery away from you, slide the locking clips out.
- (i) The left clip stays, the right clip is spring loaded.
- Slide the battery away from you.

## Step 2 — Keyboard

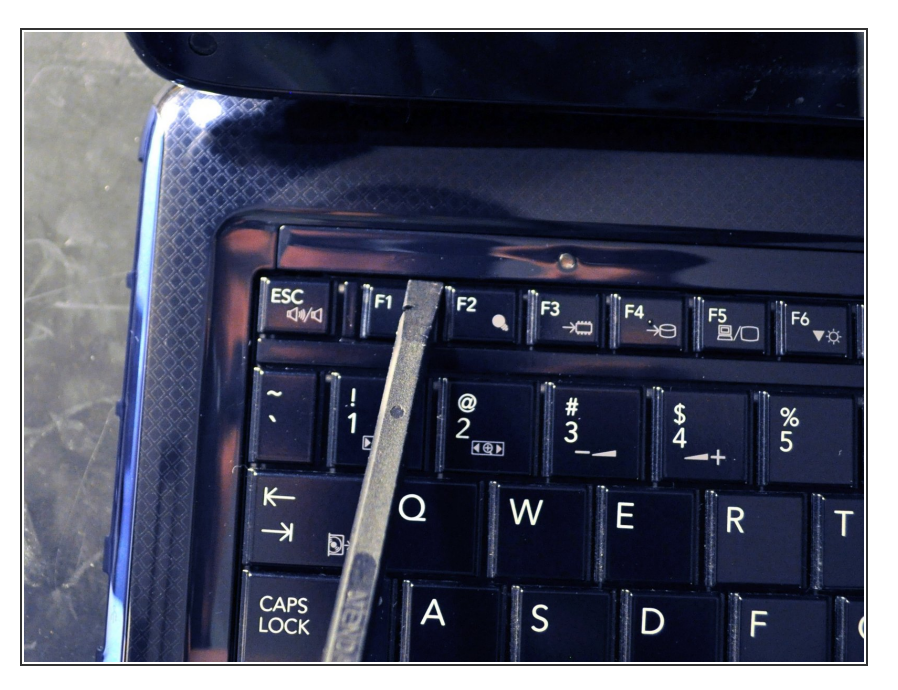

• Use a spudger to carefully pry up the keyboard screw cover.

#### Step 3

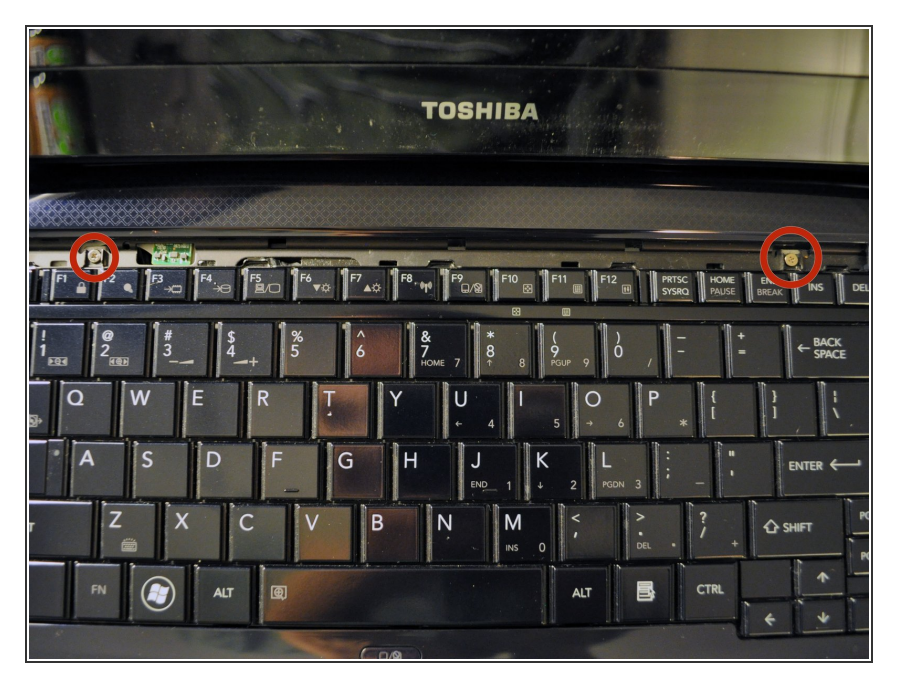

• Remove the two screws securing the keyboard to the chassis.

#### Step 4

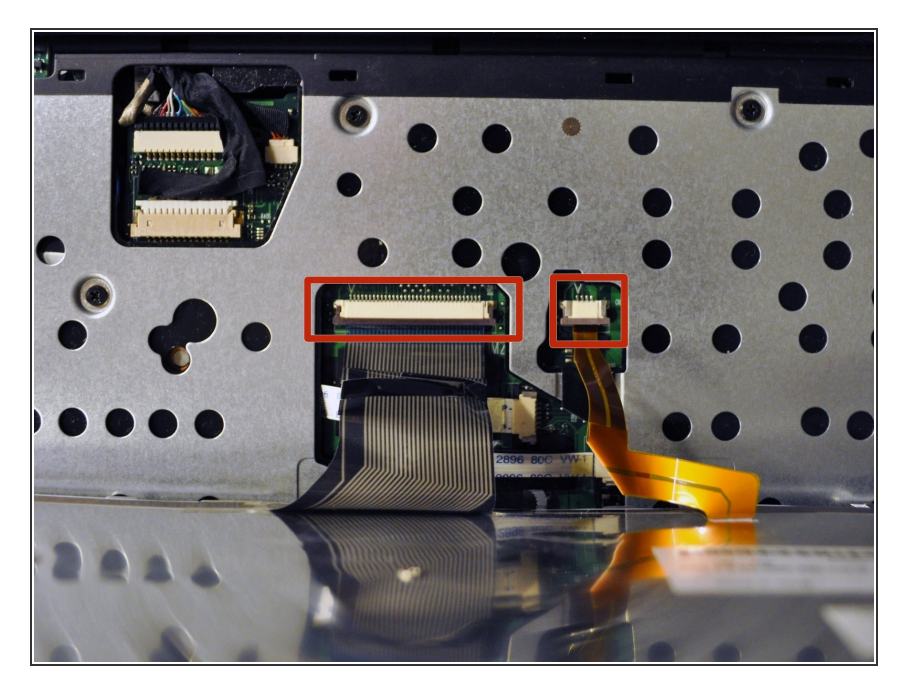

- Carefully tilt the keyboard towards you and release the ribbon cables.
- Use a spudger if needed to release the latch. The latch slides out.
- The keyboard is now free and can be set aside.

#### Step 5 — Bottom Cover

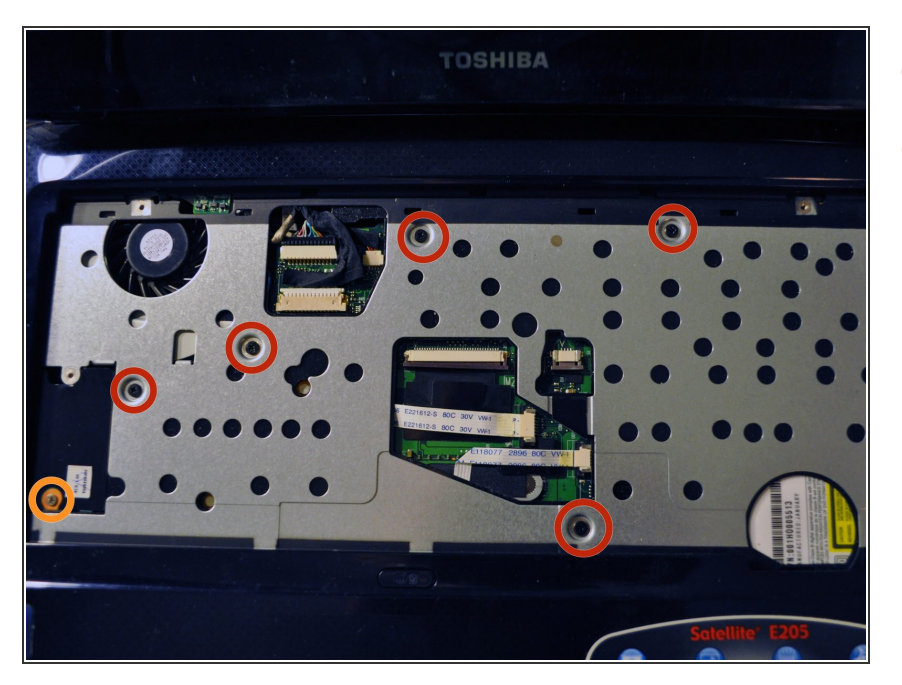

- Remove the five black screws
- Remove the one silver screw

#### Step 6

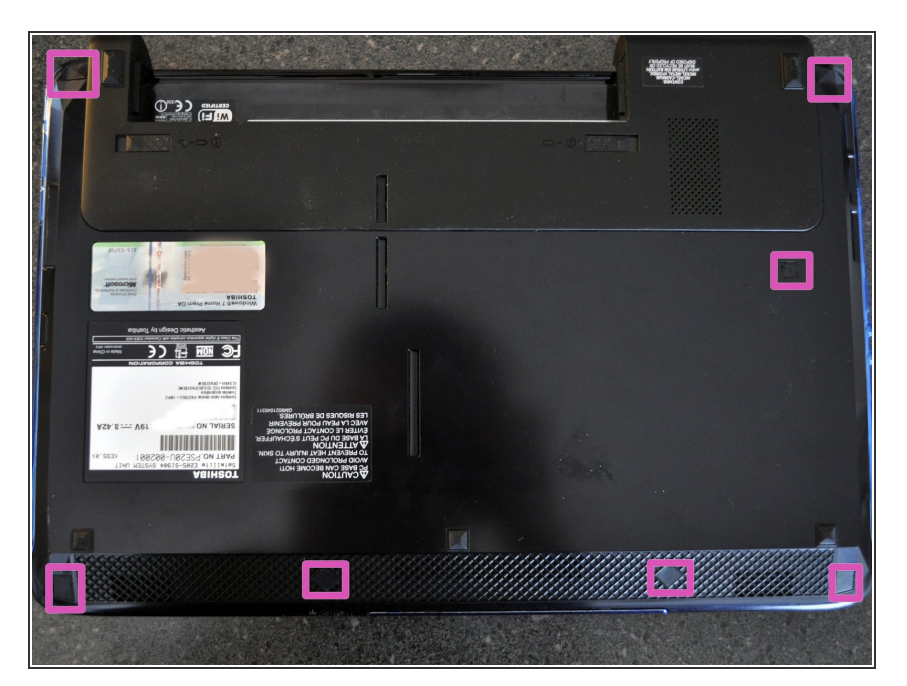

• Flip the laptop over so the bottom is facing up.

Using a spudger, remove the seven rubber inserts.

(i) The feet only go in one location on the bottom of the laptop, so save yourself some time and track where they go.

## Step 7

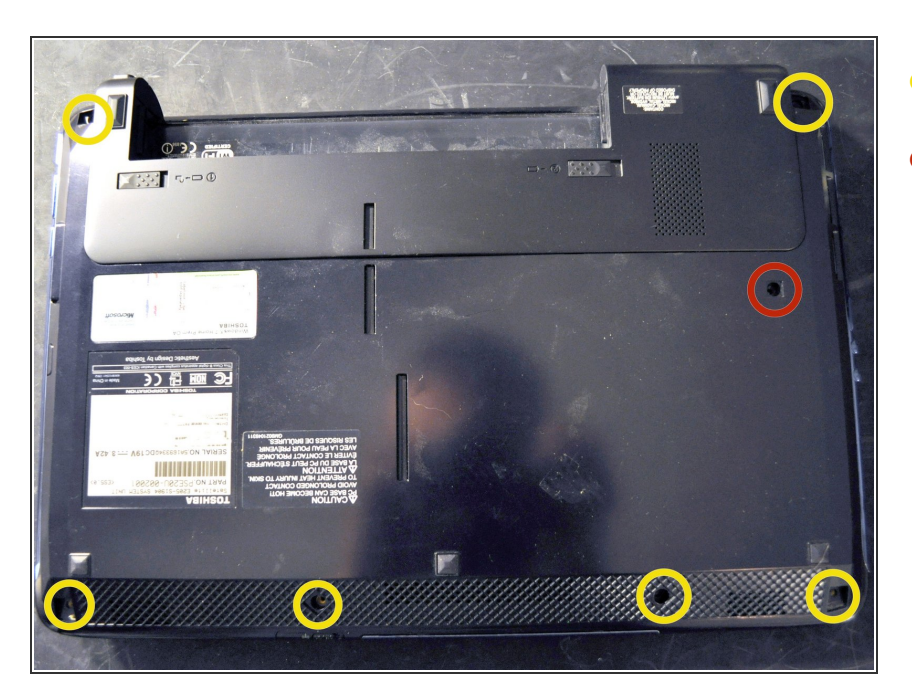

- Remove the six silver screws.
- Remove the one black screw.

## Step 8

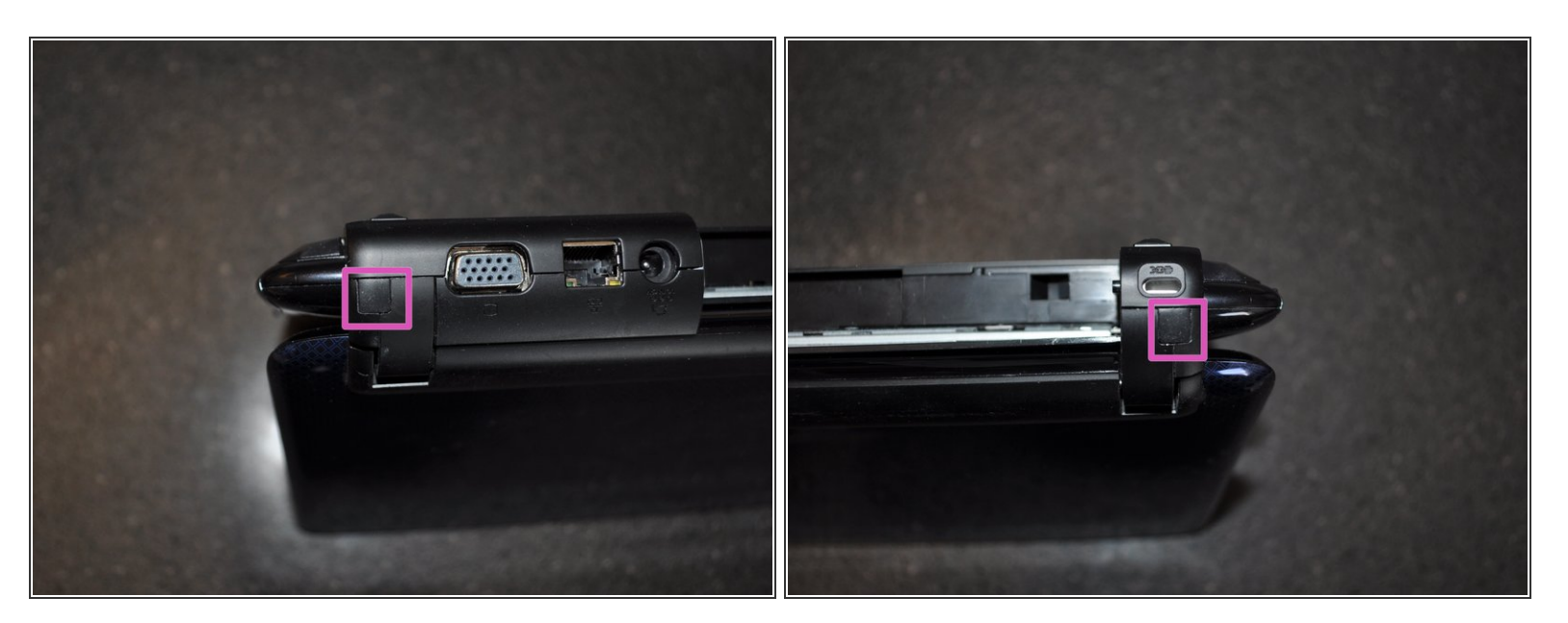

- Stand the laptop up on end.
- Remove the two rubber inserts from the back of the laptop. One insert is on each side of the laptop.

## Step 9

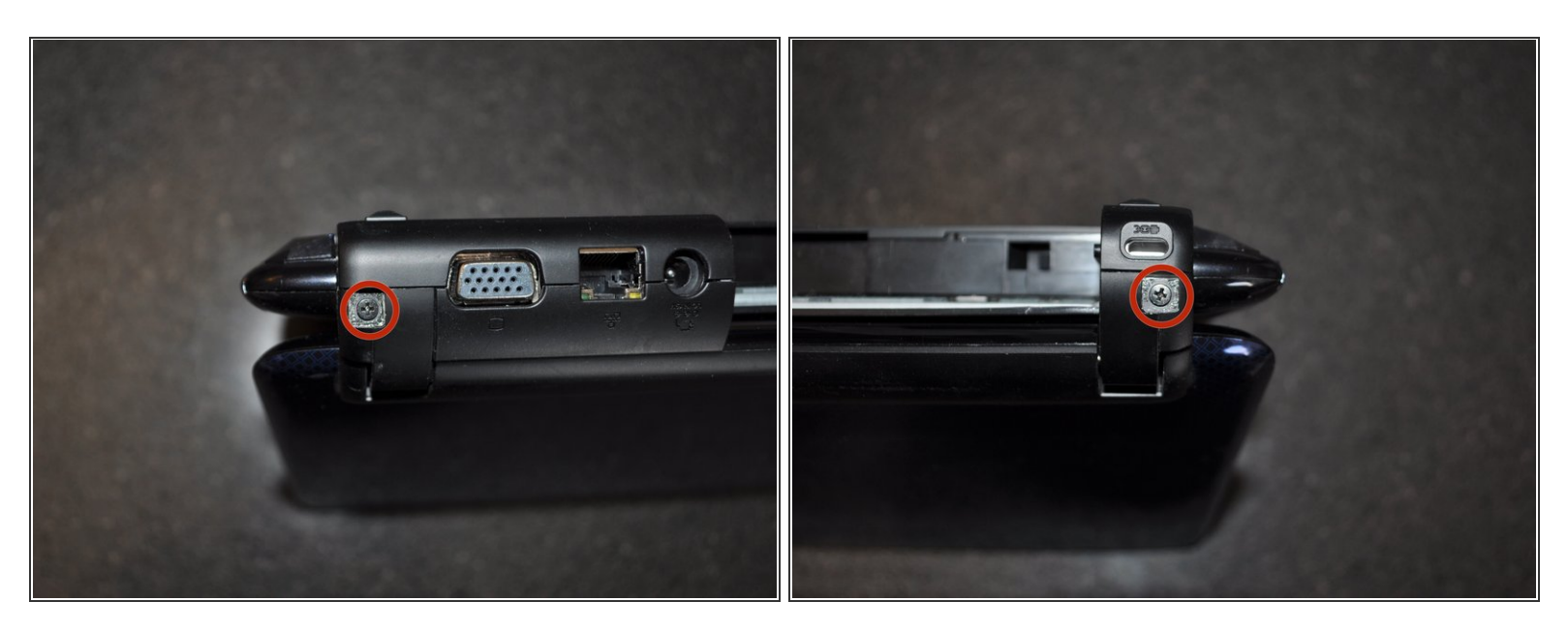

• Remove the two screews.

## Step 10

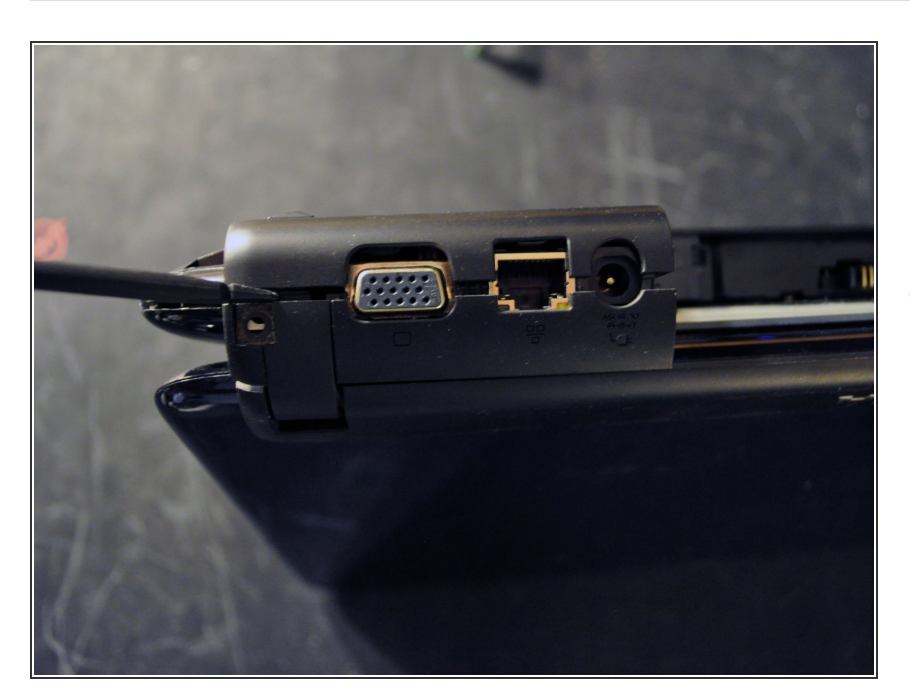

 Carefully work a spudger in the crack at the back of the laptop and separate the small rubberized

section from the bottom of the laptop.

### Step 11

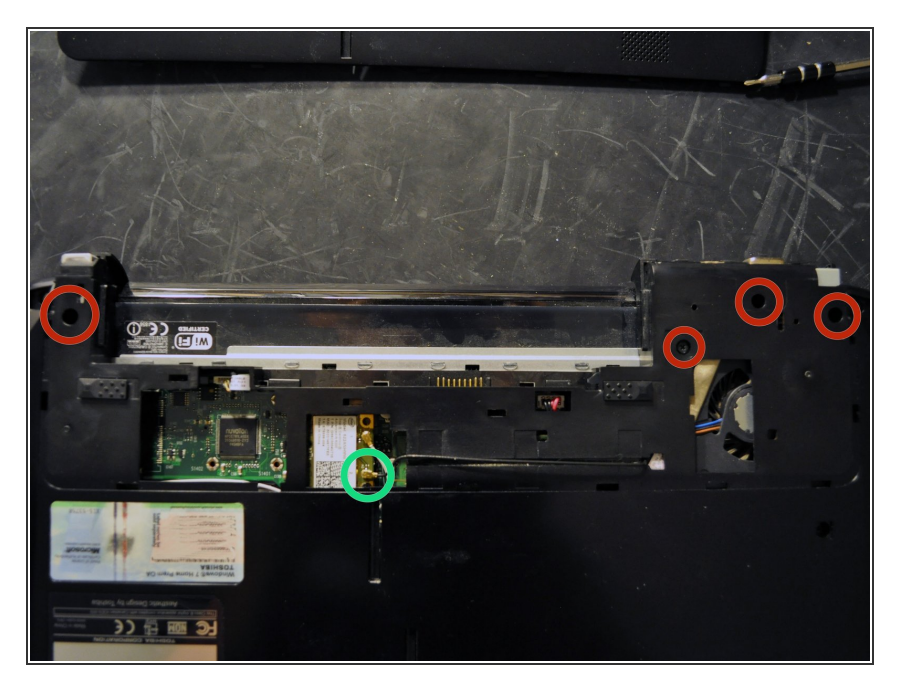

- Remove the four screws.
- Disconnect the black wireless antenna lead.

### Step 12

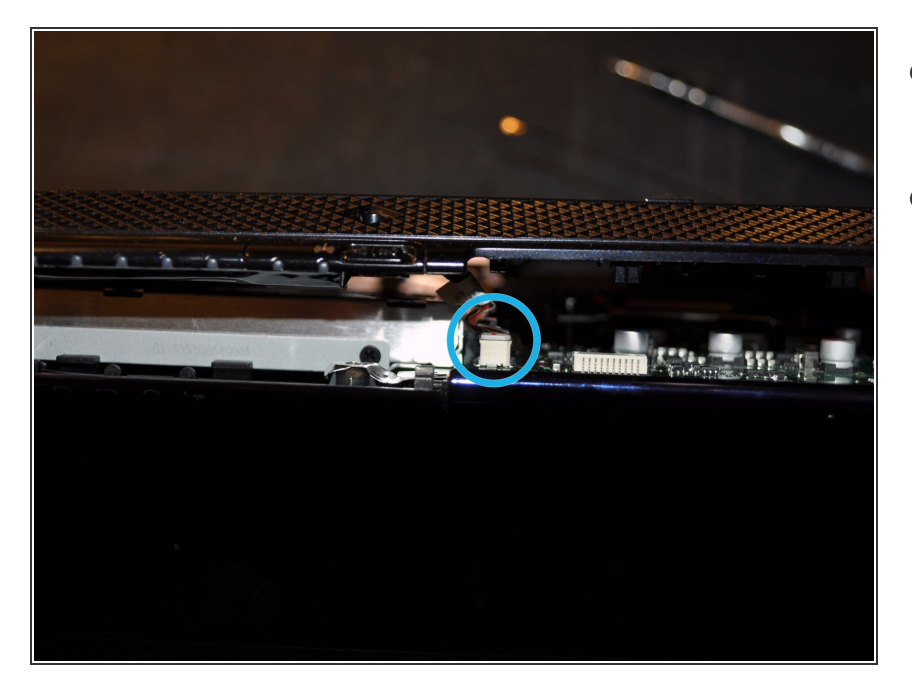

- The bottom of the laptop is now ready to lift off.
- Carefully work a spudger around the seam of the laptop separating the bottom from the rest of the laptop.
  - There is a data connection at the front of the laptop that needs to be disconnected.
  - Use a spuder to carefully disconnect the wire from the motherboard. Once this is free the bottom will come off.

#### Step 13 — Optical Drive

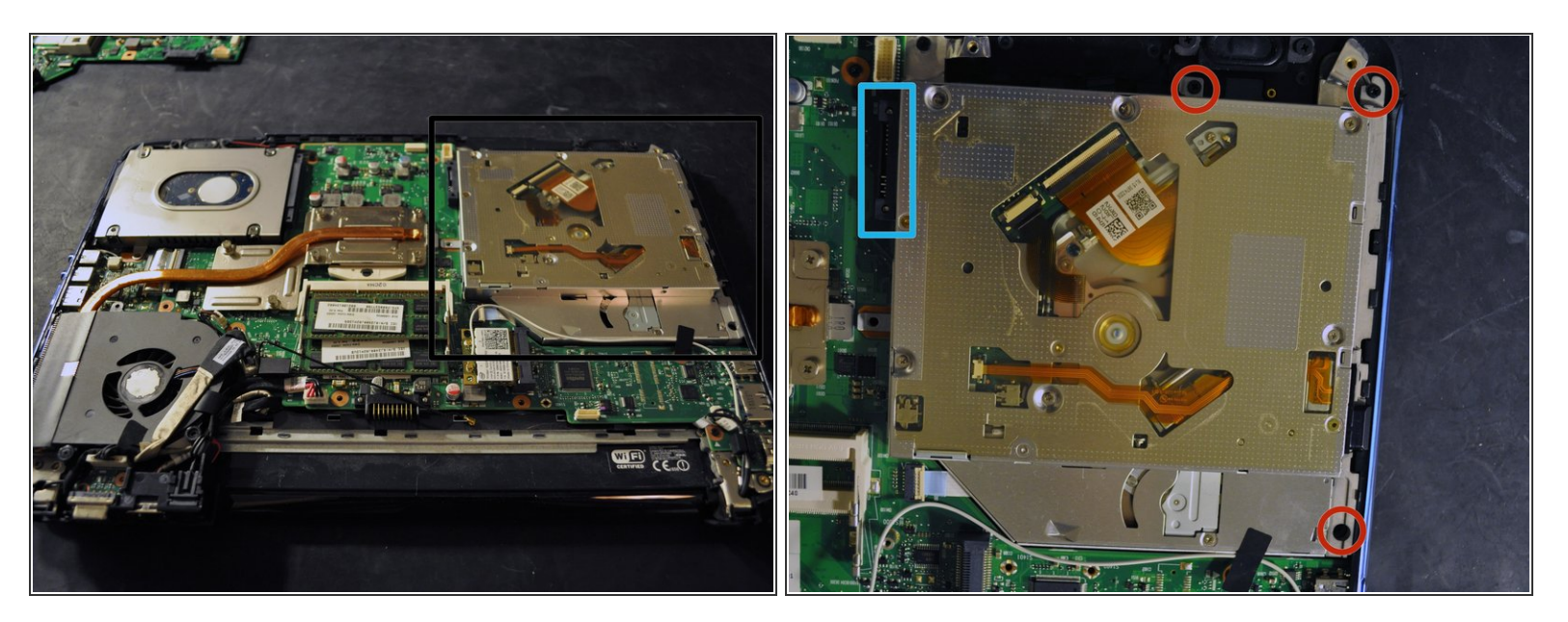

- Locate optical drive
- Remove the three screws securing the optical drive.
- Slide the optical drive away from the motherboard, and carefully lift up.

To reassemble your device, follow these instructions in reverse order.